O Infraprev passa a exigir assinatura digital do participante nos requerimentos de aposentadoria e auxílio-doença. A medida tem como objetivo dar mais segurança e confiabilidade aos processos internos e, nesse primeiro momento, será utilizada para autenticar a assinatura de próprio punho, que por enquanto continuará sendo necessária.

O Infraprev passa a exigir assinatura digital do participante nos requerimentos de aposentadoria e auxílio-doença. A medida tem como objetivo dar mais segurança e confiabilidade aos processos internos e, nesse primeiro momento, será utilizada para autenticar a assinatura de próprio punho, que por enquanto continuará sendo necessária.

O participante enviará a documentação por e-mail devidamente preenchida e assinada, como já acontece hoje. O Instituto então irá analisar os arquivos anexos e informará ao participante sobre eventuais pendências. Caso esteja tudo correto, uma mensagem será enviada para o e-mail apresentado no requerimento do Infraprev, solicitando a assinatura digital. O participante poderá realizá-la sem qualquer custo na plataforma contratada pelo Instituto. O procedimento é bastante simples.

A assinatura digital equivale à convencional. O usuário utiliza a ferramenta para comprovar a identidade e garantir a veracidade das informações por meio de chaves criptográficas e o cruzamento de dados como o IP do computador, entre outros. Como os documentos estão sendo enviado por e-mail, o Infraprev achou por bem incluir uma etapa de autenticação.

## Como assinar um documento na D4Singn

1. O Infraprev encaminhará o arquivo através de um link por e-mail. Não é necessário baixar nenhum programa ou aplicativo.

2. Para visualizar o documento, basta acessar o link e, caso esteja de acordo, clicar no botão de "Assinar", localizado à esquerda da tela.

3. Na tela seguinte, para garantir a identificação, o sistema poderá solicitar alguns dados pessoais como nome, data de nascimento e CPF.

4. Logo abaixo dos dados pessoais, basta clicar em "Estou de acordo – Assinar" e aparecerá a mensagem de confirmação da assinatura.

Fonte: Infraprev, em 23.08.2022.